## MODULO RICHIESTA DI ESAME PERSONALIZZATO DISABILITÀ

Questa guida è un supporto step-by-step per richiedere l'esame personalizzato.

(i)

Ricorda di inviare la richiesta <u>almeno 15 giorni</u> prima dell'esame.

| Compila | tutti i campi della form con i tuoi dati.                                                             |
|---------|----------------------------------------------------------------------------------------------------|
|         | Inviare la richiesta almeno 15 giorni prima dell'esame, pena l'impossibilità di accedere al servizio. |
|         | * Obbligatoria                                                                                        |
|         | DATI ANAGRAFICI                                                                                       |
|         | 1. Nome *                                                                                             |
|         | 2. Cognome *                                                                                          |
|         | Inserisci la risposta                                                                                 |
|         | 3. E-mail *                                                                                           |

(2)

(3)

Una volta che avrai compilato tutti i campi, fai click sul pulsante "Avanti".

| 3. E-mail *                                            |  |
|--------------------------------------------------------|--|
| maria.rossi@studenti.unicam.it                         |  |
|                                                        |  |
| 4. Recapito telefonico *                               |  |
| 000000000                                              |  |
|                                                        |  |
| 5. Corso di Laurea *                                   |  |
| matematica                                             |  |
| Avanti                                                 |  |
| Non rivelare mai la tua password. <u>Segnala abusi</u> |  |

Si aprirà la seconda parte della form, dove dovrai compilare tutti i campi riportando le caratteristiche dell'esame curriculare: se non le conosci, prima di compilare la form chiedi informazioni al/alla docente.

|   | ESAME CURRICULARE            |  |
|---|------------------------------|--|
|   | 6. Materia *                 |  |
|   | matematica                   |  |
|   |                              |  |
| _ | 7. Nome del docente *        |  |
|   | Inserisci la risposta        |  |
|   |                              |  |
|   | 8. Data dell'esame           |  |
|   | Immetti la data (dd/MM/yyyy) |  |
|   |                              |  |

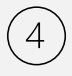

(5)

A seconda della modalità d'esame curriculare che selezionerai, ti potrebbero essere richieste ulteriori informazioni.

| 9. Luogo dell'esame                                    |  |
|--------------------------------------------------------|--|
| Inserisci la risposta                                  |  |
| 10. <u>Mo</u> dalità esame *                           |  |
| Orale                                                  |  |
| Orale e scritto                                        |  |
| Prove o esercizi al PC                                 |  |
|                                                        |  |
| Non rivelare mai la tua password. <u>Segnala abusi</u> |  |

Una volta che avrai compilato tutti i campi, fai click sul pulsante "Avanti".

| O Scritto                                              |
|--------------------------------------------------------|
| Orale e scritto                                        |
| O Prove o esercizi al PC                               |
|                                                        |
| Indietro Avanti                                        |
| Non rivelare mai la tua password. <u>Segnala abusi</u> |
|                                                        |

Si aprirà l'ultima parte della form: compila tutti i campi. Anche qui, a seconda della forma d'esame che richiederai, ti potrebbero essere richieste ulteriori informazioni.

(6)

7

| 11. Considerando la tua disabilità, data questa forma di esame, quali difficoltà potresti incontrare? * |  |
|----------------------------------------------------------------------------------------------------|--|
| Inserisci la risposta                                                                                   |  |
|                                                                                                    |  |
| 12. Quale forma di esame personalizzato richiedi *                                                      |  |
| O Orale                                                                                                 |  |
| ◯ Scritto                                                                                               |  |
| Frazionato                                                                                              |  |
| Supporto alle attività di laboratorio                                                                   |  |
| Indietro Invia                                                                                          |  |

Una volta compilati tutti i campi, comparirà l'"Informativa Privacy": mettendo un flag su "Ho letto l'informativa" dai l'autorizzazione alla privacy e NON è più necessario firmare il modulo.

| <ul> <li>14. Informativa Privacy         <ul> <li>Ai sensi del regolamento europeo GDPR 679/2016 e del D.lgs 10<br/>l'Università di Camerino per le finalità relative alla richiesta fatta<br/>correlate.</li> <li>Leggi l'informativa sulla privacy: <u>https://www.unicam.it/privacy-g</u></li> <li>Ho letto l'informativa</li> </ul> </li> </ul> |
|----------------------------------------------------------------------------------------------------|
| Indietro Invia                                                                                                    |
| Non rivelare mai la tua password. <u>Segnala abusi</u>                                                                                                    |

A questo punto, facendo click sul pulsante "Invia", la tua richiesta di esame personalizzato viene automaticamente inviata al Servizio Disabilità e DSA.

(8)

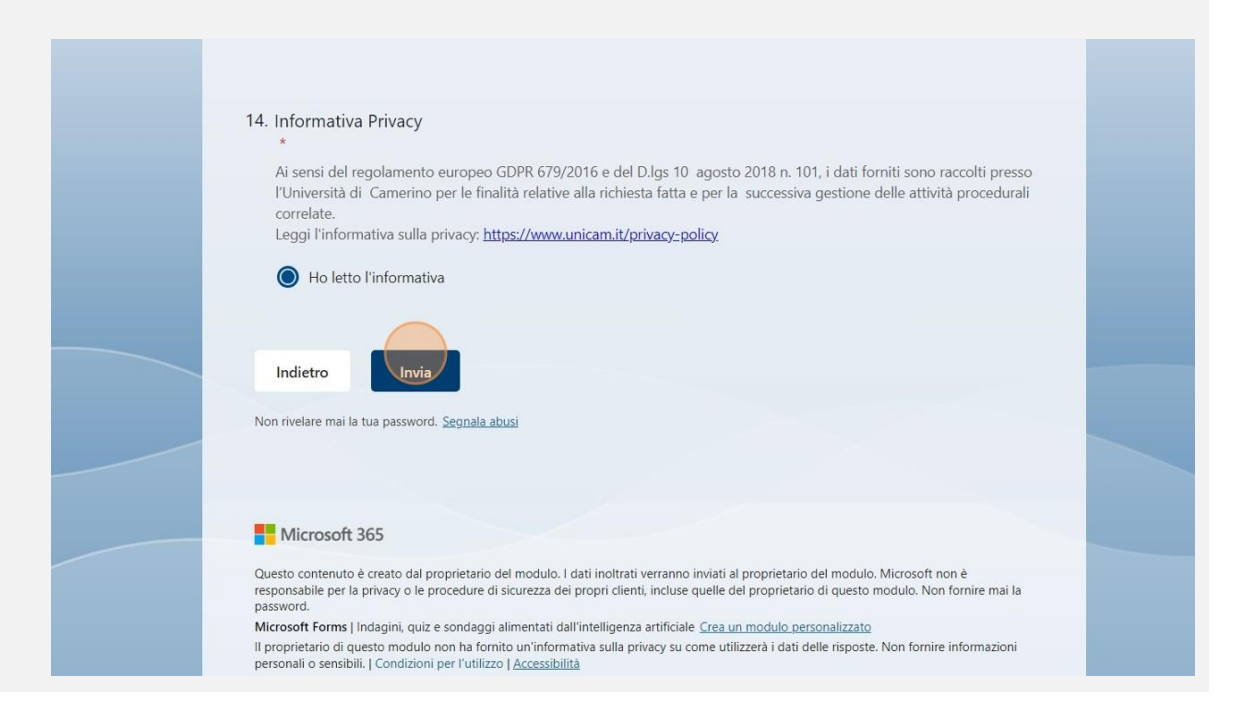